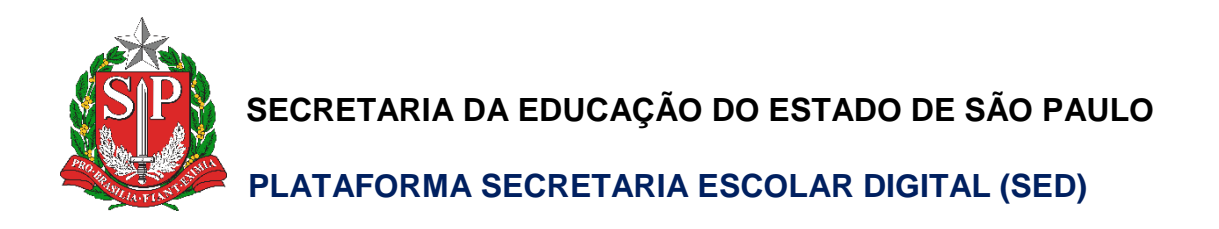

# Guia Rápido

## Correção de Rejeição da Carga Horária

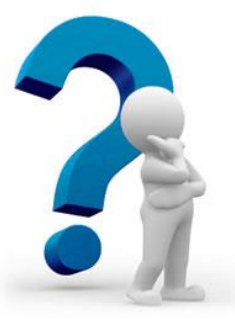

#### Tipos de Erros:

- Total Maior que 32 horas: ocorre quando o professor tem 1 DI com mais de 32 aulas em um determinado período.
- Servidor com mais de 65 aulas semanais: ocorre quando o professor possui 2 DI ativos e a quantidade de aulas de um determinado período ultrapassa o máximo de 65 aulas semanais.

#### Como corrigir essas situações?

 Acesse a Plataforma SED (<u>https://sed.educacao.sp.gov.br</u>) e clique no menu Associação do Professor na Classe e submenu Consultar Carga Horária – Prévia para acessar a tela de Consulta de Carga Horária Prévia.

| Associação do Professor na Classe    |
|--------------------------------------|
| Atribuição de Aula                   |
| Atribuição Especial                  |
| Aulas Sem Professor                  |
| Carga Horária Zerada                 |
| Consulta Substituição                |
| Consultar Carga Horária -<br>Prévia  |
| Histórico de Atribuições             |
| Horário do Professor                 |
| Relatório Gerencial de<br>Associação |
| Reposição de Aula                    |

Essa tela exibe uma prévia da carga horária que será gerada para o mês subsequente para o docente, com base nas suas atribuições na SED.

2) Insira o CPF do Docente, selecione a opção de Carga Horária no campo Cadastro e clique em Pesquisar.

| Carga Horária         |                       |
|-----------------------|-----------------------|
| Ano Letivo:           |                       |
| Diretoria:            | Selecione •           |
| Escola:               | Selecione •           |
| CPF:                  | 117.                  |
| Cadastro:             | Carga Horária         |
| Último processamento: | 15/10/2018 00:00:00   |
|                       | Pesquisar Reprocessar |

3) Serão exibidas as cargas horárias dos docentes. Caso uma das vigências processadas tenha ultrapassado 32 aulas (1 DI) ou 65 aulas semanais (2 DI), haverá uma carga com a situação Excluído e outra com a situação Rej. Educação. A carga que ultrapassar 32/65 provocará a rejeição das demais cargas. Assim, será necessário identificar a carga horária com a situação Rej. Educação que ultrapassou 32 aulas.

Verifique na listagem abaixo clicando no botão detalhar.

| lostrar | 10 🔻 r | egistro | S                 |         |                        |                                      |      | Filtr               | o                   |                      |
|---------|--------|---------|-------------------|---------|------------------------|--------------------------------------|------|---------------------|---------------------|----------------------|
| di 🏦    | CPF    | ţţ      | Ano <sup>‡†</sup> | Mês/Dia | Situação <sup>↓↑</sup> | Cargo/Função <sup>↓†</sup>           | U.A. | Inicio<br>Exercício | Data ↓†<br>Inclusão | Detalhe <sup>1</sup> |
| 1       |        |         | 2018              | 07/30   | EXCLUIDO               | 6409 PROFESSOR EDUCACAO<br>BASICA II |      | 16/02/2009          | 15/10/2018          | 1                    |
| 1       |        |         | 2018              | 07/30   | REJ.EDUCACAO           | 6409 PROFESSOR EDUCACAO<br>BASICA II |      | 16/02/2009          | 08/11/2018          | 1                    |

- 4) Dentre os cenários possíveis, destacam-se 2.
  - a. Identificou-se uma vigência com mais de 32 aulas (ou 65 aulas semanais, para o caso de 2 DI) → erro de vigência

| onsulta de Composição de Carga Horária |                  |        |          |           |            |                  |      |         |          |              |           |        |
|----------------------------------------|------------------|--------|----------|-----------|------------|------------------|------|---------|----------|--------------|-----------|--------|
| 55                                     |                  |        |          |           | Escolher ( | Colunas          | 🚔 in | nprimir | III Gera | ar Excel     | 🕒 Ger     | ar PDF |
| Mostrar 10 - registros Filtro          |                  |        |          |           |            |                  |      |         |          |              |           |        |
| Fase ↓≟                                | Escola           | ţţ     | AD ↓↑    | GR ↓†     | Classe J1  | Disciplin        | a ↓î | Liv ↓↑  | Not ↓↑   | Sub ↓↑       | Not ↓↑    | Not ↓↑ |
| 1.1                                    |                  |        | -        | 1         | 1813       | 1813 - Al        | RTE  | 22      | 0        | 0            | 0         | 0      |
| 1.1                                    |                  |        | -        | 2         | 1813       | 1813 - Al        | RTE  | 4       | 4        | 0            | 0         | 4      |
| 1.1                                    |                  |        | -        | 2         | 1814       | 1814 - Al<br>EJA | RTE  | 12      | 12       | 0            | 0         | 12     |
| тс                                     | TAL HORAS-AULA   | S ATRI | BUIDAS - | P2: 0 P3: | 0          | ΤΟΤΑ             | L    | 38      | 16       | 0            | 0         | 16     |
| TC<br>Registros 1 a 3                  | DTAL HORAS-AULA: | S ATRI | BUIDAS - | P2: 0 P3: | 0          | TOTA             | L    | 38      | 16       | 0<br>Anterio | 0<br>Dr 1 | Se     |

 b. Não foi identificada uma vigência com mais de 32 aulas → erro de fase

| Mostrar 10 - registros |                       |           |           |           |                            | ı Imprimir | ₩ Gera | ar Excel | 🕒 Ger  | ar PDF |
|------------------------|-----------------------|-----------|-----------|-----------|----------------------------|------------|--------|----------|--------|--------|
| Fase ↓≧                | Escola Jî             | AD ↓↑     | GR ↓↑     | Classe 11 | Disciplina 🌡               | t Liv Jt   | Not ↓↑ | Sub ↓↑   | Not ↓↑ | Not ↓↑ |
| 1.1                    |                       | -         | 1         | 2100      | 2100 -<br>GEOGRAFIA        | 16         | 0      | 0        | 0      | 0      |
| 1.1                    |                       | -         | 2         | 2100      | 2100 -<br>GEOGRAFIA        | 11         | 5      | 0        | 0      | 5      |
| 1.1                    |                       | -         | 2         | 2105      | 2105 -<br>GEOGRAFIA<br>EJA | 2          | 2      | 0        | 0      | 2      |
| B.3                    |                       | -         | 2         | 2100      | 2100 -<br>GEOGRAFIA        | 1          | 1      | 0        | 0      | 1      |
| B.3                    |                       | -         | 2         | 2100      | 2100 -<br>GEOGRAFIA        | 2          | 0      | 0        | 0      | 0      |
|                        | TOTAL HORAS-AULAS ATR | IBUIDAS - | P2: 0 P3: | 0         | TOTAL                      | 32         | 8      | 0        | 0      | 8      |

Consulta de Composição de Carga Horária

### Erro de Vigência

I. Acesse a Plataforma SED e clique no menu Associação de Professor na Classe, submenu Histórico de Atribuições.

| Associação do Professor na Classe    |
|--------------------------------------|
| Atribuição de Aula                   |
| Atribuição Especial                  |
| Aulas Sem Professor                  |
| Carga Horária Zerada                 |
| Consulta Substituição                |
| Consultar Carga Horária -<br>Prévia  |
| Histórico de Atribuições             |
| Horário do Professor                 |
| Relatório Gerencial de<br>Associação |
| Reposição de Aula                    |

II. Insira o CPF do docente, ative a caixa de seleção para Marcar Escolas e clique em Pesquisar

| Relatório do Histórico o | de Atribuições                                                  |
|--------------------------|-----------------------------------------------------------------|
| Ano Letivo:              | 2018                                                            |
| Diretoria:               | Selecione                                                       |
| Escola:                  | Selecione                                                       |
| Nome:                    |                                                                 |
| CPF:                     | 058.                                                            |
| Mostrar Escolas?         | × *                                                             |
|                          | Mostrar atribuições de outras escolas no relatorio do professor |
|                          | Q Pesquisar                                                     |

III. Exporte os resultados para Excel

| x                      |      |      | Es [ | colher ( | Colunas | 🖨 Imprimir | Gerar Excel | Gerar PDF  |
|------------------------|------|------|------|----------|---------|------------|-------------|------------|
| Mostrar 10 👻 registros |      |      |      |          |         |            | Filtro      |            |
| Ano Letivo 斗           | Nome | tt – | RG   | ţţ       | CPF     | 11         | Exportar    | 11         |
| 2018                   |      |      |      |          |         |            |             | EL         |
| Registros 1 a 1 de 1   |      |      |      |          |         |            | Anterior    | 1 Seguinte |

A partir do Relatório de Atribuições, deve ser analisado em qual período o docente teve número superior a 32 aulas (1 DI) ou 65 aulas semanais (2 DI).

Os problemas mais comuns estão listados abaixo:

A) Atribuições com datas conflitantes (mesmo início e fim de vigência)

Essa situação ocorre quando o servidor possui um conjunto de atribuições que se encerram em um data X, por exemplo 30/07/2018, e as novas atribuições se iniciam na mesma data 30/07/2018, de modo que no dia 30/07/2018, o docente teve mais de 32 aulas (1 DI) ou 65 aulas (2 DI).

Veja um exemplo prático:

| DI | DISCIPLINA     | Nº HORA<br>AULA<br>SEMANA | INÍCIO VIG. | FIM VIG.   |
|----|----------------|---------------------------|-------------|------------|
| 2  | MATEMATICA EJA | 4                         | 01/02/2018  | 30/07/2018 |
| 2  | MATEMATICA EJA | 4                         | 30/07/2018  | 20/12/2018 |
| 2  | MATEMATICA EJA | 4                         | 01/02/2018  | 30/07/2018 |
| 2  | MATEMATICA EJA | 4                         | 30/07/2018  | 20/12/2018 |
| 2  | MATEMATICA EJA | 6                         | 01/02/2018  | 30/07/2018 |

| 2 | MATEMATICA EJA | 6 | 30/07/2018 | 20/12/2018 |
|---|----------------|---|------------|------------|
|   |                | _ |            |            |
| 2 | MATEMATICA EJA | 6 | 30/07/2018 | 20/12/2018 |
| 2 | MATEMATICA EJA | 6 | 01/02/2018 | 30/07/2018 |

O docente possui 20 aulas com término da vigência em 30/07/2018. Na mesma data, se inicia a atribuição de 20 novas aulas. No entanto, como o término da vigência das aulas do 1º semestre está igual ao início da vigência do 2º semestre, temos que no dia 30/07, ele possui 40 aulas, resultando na rejeição da carga horária.

Para realizar a correção, é necessário corrigir as vigências de modo que não haja mais conflito, ou seja, encerrar as atribuições do 1º semestre 1 dia antes (29/07/2018) ou iniciar as atribuições do 2º semestre 1 dia depois (01/08/2018).

B) Atribuições acima do limite

Essa situação ocorre quando o servidor possui mais do que 32 aulas. Veja o exemplo abaixo:

| DI | DISCIPLINA     | Nº HORA<br>AULA<br>SEMANA | INÍCIO VIG. | FIM VIG.   |
|----|----------------|---------------------------|-------------|------------|
| 2  | MATEMATICA EJA | 4                         | 30/07/2018  | 20/12/2018 |
| 2  | MATEMATICA EJA | 4                         | 30/07/2018  | 20/12/2018 |

| 2 | MATEMATICA EJA | 4  | 30/07/2018 | 20/12/2018 |
|---|----------------|----|------------|------------|
| 2 | MATEMATICA EJA | 4  | 30/07/2018 | 20/12/2018 |
| 2 | MATEMATICA EJA | 6  | 30/07/2018 | 20/12/2018 |
| 2 | MATEMATICA EJA | 6  | 30/07/2018 | 20/12/2018 |
| 2 | MATEMATICA EJA | 6  | 30/07/2018 | 20/12/2018 |
|   | Total          | 34 |            |            |

O servidor está com 34 aulas ativas. Deve ser verificada a associação e corrigida.

#### Erro de Fase

Após identificado que o docente possui até 32 aulas (1 DI) ou 65 aulas semanais (2 DI), é necessário analisar a fase de cada atribuição inserida em relação a jornada do docente para realizar a correção.

Por exemplo, observe o caso abaixo:

### Carga Horária - Consulta da Composição de C.H.

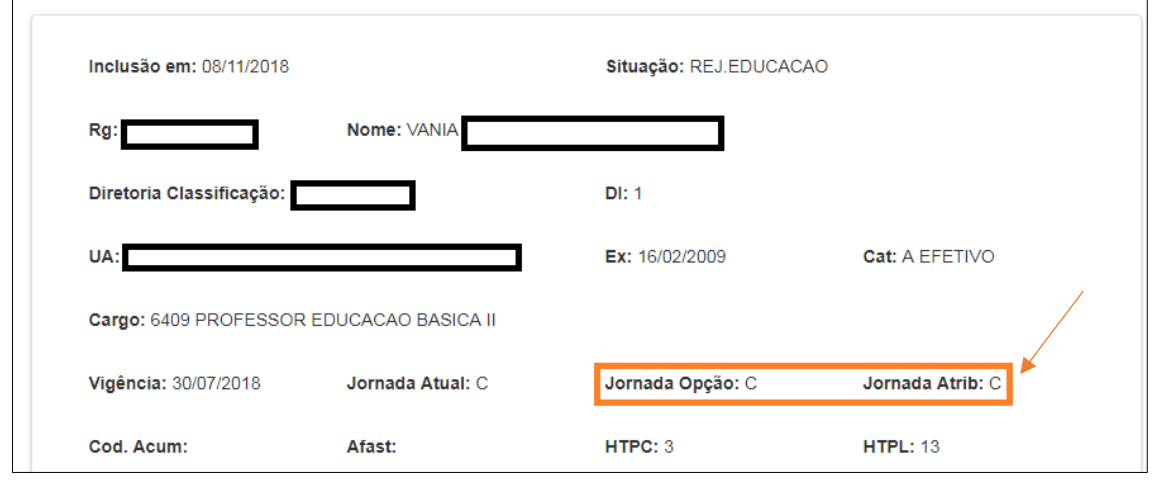

| С | Consulta de Composição de Carga Horária    |        |      |       |            |                  |                          |        |        |          |             |       |        |  |
|---|--------------------------------------------|--------|------|-------|------------|------------------|--------------------------|--------|--------|----------|-------------|-------|--------|--|
| * |                                            |        |      |       | Escolher C | r Colunas 🛛 🖨 Ir |                          | primir | 🖩 Gera | Ir Excel | 🖹 Gerar PDF |       |        |  |
|   | Mostrar 10 💌 registros                     |        |      |       |            | Filtro           |                          |        |        |          |             |       |        |  |
|   | Fase 🖺                                     | Escola | - lt | AD 11 | GR 11      | Classe 🕸         | Disciplina               | lt.    | Liv 🕸  | Not 11   | Sub 11      | Not 🕸 | Not 11 |  |
|   | 1.1                                        |        |      |       | 1          | 2100             | 2100 -<br>GEOGRAF        | -IA    | 16     | 0        | 0           | 0     | 0      |  |
|   | 1.1                                        |        |      |       | 2          | 2100             | 2100 -<br>GEOGRAF        | IA.    | 11     | 5        | 0           | 0     | 5      |  |
|   | 1.1                                        |        |      |       | 2          | 2105             | 2105 -<br>GEOGRAF<br>EJA | -IA    | 2      | 2        | 0           | 0     | 2      |  |
|   | B.3                                        |        |      | •     | 2          | 2100             | 2100 -<br>GEOGRAF        | IA.    | 1      | 1        | 0           | 0     | 1      |  |
|   | B.3                                        |        |      |       | 2          | 2100             | 2100 -<br>GEOGRAF        | IA:    | 2      | 0        | 0           | 0     | 0      |  |
|   | TOTAL HORAS-AULAS ATRIBUIDAS - P2: 0 P3: 0 |        |      |       |            |                  | TOTAL                    |        | 32     | 8        | 0           | 0     | 8      |  |

O docente possui jornada completa. Entretanto, possui 3 aulas com fase B.3 (Carga Suplementar). Desse modo, a fase está incorreta, resultando que a jornada + as aulas da carga suplementar ultrapassam o limite de 32/65 e consequentemente na rejeição da carga horária. Assim, é necessário que entrar na Associação do Professor à Classe e corrigir a fase dessas atribuições.